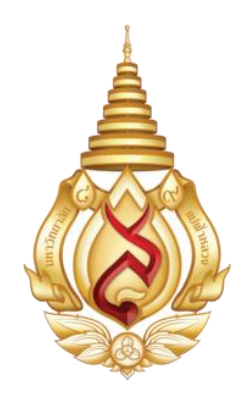

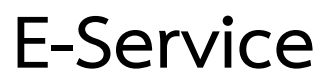

สำนักงานบัณฑิตศึกษา มหาวิทยาลัยแม่ฟ้าหลวง

## ระบบจองห้องเรียนและห้องประชุม

ระบบจองห้องเรียนและห้องประชุม สามารถเข้าถึงได้จากหน้าเว็บไซต์สำนักงานบัณฑิตศึกษา (<u>http://gradservice.mfu.ac.th/conference/</u>) โดยมีขั้นตอนในการใช้บริการดังนี้

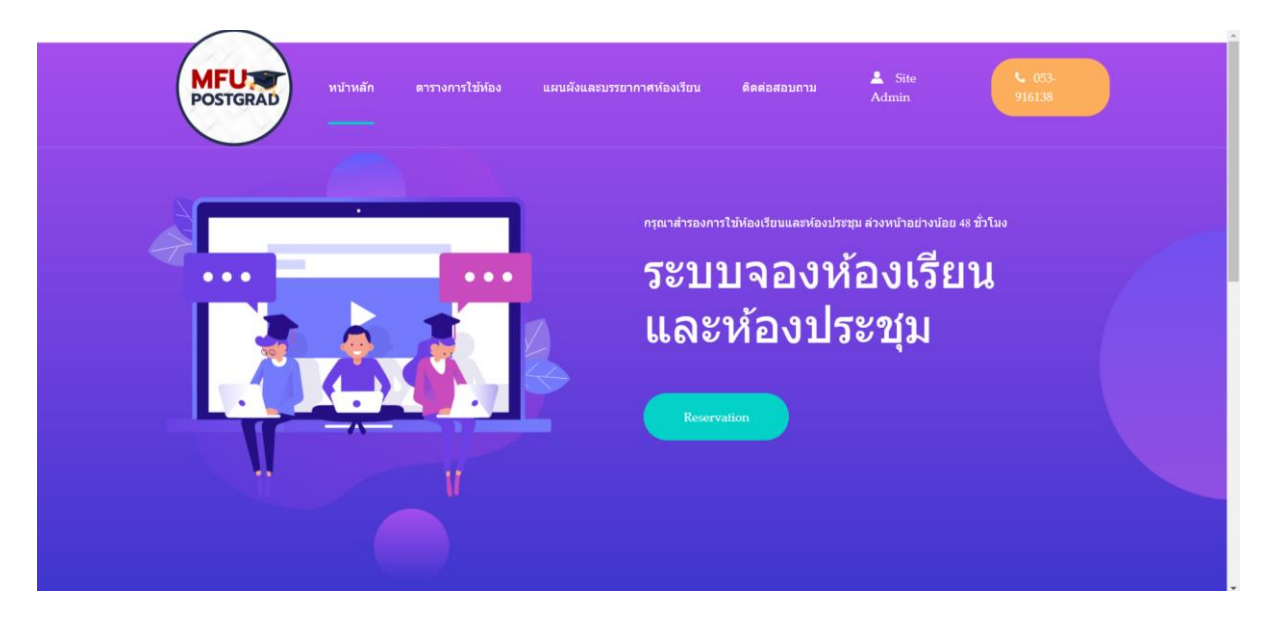

1. เลือกที่คำว่า Reservation เพื่อเข้าสู่หน้าการจอง

| POSTGRAD         | หม้า                 | หลัก ตารางการใช้ห้อง เ<br>                     | เฟนตังและบร                     | รยากาศพ์องเรีย                     | ชน ดิดต่อสอบชาม                         |       |       |       |       | 💄 Site Admin | 03-916138 | - |
|------------------|----------------------|------------------------------------------------|---------------------------------|------------------------------------|-----------------------------------------|-------|-------|-------|-------|--------------|-----------|---|
|                  | 9800 : + <b>11</b> 1 | มามัยหยังสัมม ♥ ประสานรัยม: cคุณ<br>ตารางการไร | รสัยหลังระจาง<br>ยังข้องเรียน C | ¥<br>Cl:III ประจำเส<br>Reservation | 5 พ.ศ. : 2034<br>ดื่อน คุมภาพันธ์ 5 202 | 4     | -     | ส้นหา |       |              |           |   |
| ชื่อเพิ่ง งาวเลา | 8.00                 | 9.00 10.00 11.00                               | 12:00                           | 13:00                              | 14.00 15:00                             | 16:00 | 17:00 | 38:00 | 19:00 |              |           |   |
| healme           |                      | 1006791 Seminar in Engl :-                     |                                 | 1006725                            | Research Methology :-                   |       |       |       |       |              |           |   |
| and              |                      |                                                |                                 |                                    |                                         |       |       |       |       |              |           |   |
| und              |                      |                                                | teir                            | ทพรับการสังนการส                   | สนระดับบัณฑิตสึกษา                      |       |       |       | _     |              |           |   |
| arfied           | -                    |                                                | teis                            | ไหงขึ้นการสังนการส                 | เอนระดับมัณฑ์คลักษา                     |       |       |       |       |              |           |   |
|                  |                      | 1006724 latro in Eng :-                        | 1.                              |                                    |                                         | 20    | 5     | 14    | - 10  |              |           | 1 |
| Genra            |                      |                                                | 19 - A.                         | 1                                  | 2301730 :-                              | 1     | 2     | 24    |       |              |           |   |
| 195              |                      | 1006741 Creative Writing :+                    | 10                              | 100                                | 6739 Discourse : -                      |       |       |       |       |              |           |   |
| lization         | -                    | 1000791 Seminar in Engl : -                    |                                 | 1006725                            | Research Methology :-                   |       | ~     |       |       |              |           |   |
| 404              |                      | × × ×                                          |                                 | -                                  |                                         |       |       |       |       |              |           |   |
| uand .           |                      |                                                | tek                             | ทพรับการเรื่อนการส                 | อนเวลับบัณฑิตสึกษา                      |       |       |       | _     |              |           |   |
| 10<br>อาทิลป     |                      |                                                | teiz                            | ทพรับการสังนการส                   | เอนระคับบัณฑิตสึกษา                     |       |       |       | _     |              |           |   |
| 11<br>Buni       | 20                   | 1006724 Intro in Eng : -                       | 1. 10                           |                                    |                                         |       | -     | - 14  | - 1   |              |           |   |
| L2<br>Genrus     |                      |                                                | 2301730 : -                     |                                    |                                         | - 2   | - 12  | (G    | 196   |              |           |   |
| 12               |                      | 1006741 Creative Writhing : -                  | 1.1                             | 300                                | 6739 Discourse : -                      | - K   |       | 24    | - 26  |              |           |   |
| 14<br>surpland   | -                    | 1006791 Seminar in Engl : -                    |                                 | 1006725                            | Research Methology :-                   |       | ~     |       |       |              |           |   |
| 15               | -                    |                                                |                                 |                                    |                                         |       |       |       |       |              |           |   |

2. ให้ผู้รับบริการเลือกวัน เวลา และห้องที่ต้องการจอง เพื่อตรวจสอบตารางการใช้ห้อง

3. เมื่อตรวจสอบแล้วว่าห้องที่ต้องการยังไม่มีการจอง ให้กดที่คำว่า reservation อีกครั้ง เพื่อทำการ จองห้อง

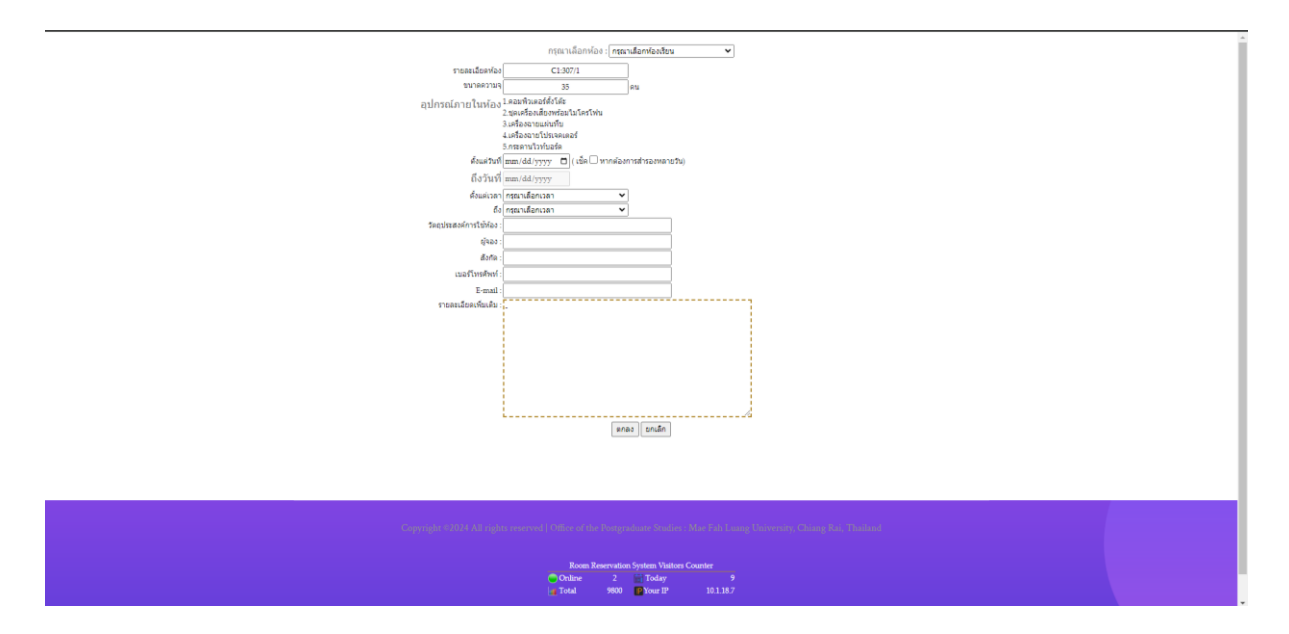

- 4. กรอกข้อมูลให้ครบถ้วนและกดตกลง
- 5. ระบบจะส่งข้อมูลการจองไปยังผู้รับผิดชอบ ผู้รับผิดชอบจะทำการอนุมัติภายใน 3 วันทำการ

| POSTGRAD                                                                                                    | 945              | ว่าหลัก ตารางการโซ่ห้อง เ<br> | แพนดังและบร   | รยากาศห์องเวียน ติดต่อสอบยาม         |       |       |       |       | Site Admin |
|----------------------------------------------------------------------------------------------------|------------------|-------------------------------|---------------|--------------------------------------|-------|-------|-------|-------|------------|
|                                                                                                    | 100: - <b>n</b>  | nandemienden 🗸 distuden 🦇 🗤 🗤 | nationalises  | ♥ D w.a. : 2024                      |       | • 6   | กันหว |       |            |
|                                                                                                    |                  | ตารางการไร                    | ข้พ่องเรียน C | 1:111 ประจำเดือน กุมภาพันธ์ ปี 202   | 4     |       |       |       |            |
|                                                                                                    |                  |                               |               |                                      |       |       |       |       |            |
|                                                                                                    |                  |                               |               | Reservation                          |       |       |       |       |            |
| Prior                                                                                                    | ынт <u>1</u> .00 | 9.00 10.00 11.00              | 12:00         | 13.00 34.00 15.00                    | 16:00 | 17:00 | 38.00 | 19:00 |            |
| 2017                                                                                                    | ый               | 1006791 Seminar in Engl : -   | 1.1           | 1006725 Research Methology : -       |       |       |       |       |            |
|                                                                                                    | 10               | * * (*)                       | 5             |                                      | 8     | 1     | 8     | ~     |            |
| ur i                                                                                                    |                  |                               | teid          | ไทหรับการสังนการสอนระคับบัณฑ์คลึกษา  |       |       |       |       |            |
| 110<br>1                                                                                                    | d                |                               | teid          | ไทหรับการเรียนการสอนระดับมัณฑ์คลึกษา |       |       |       |       |            |
| âu<br>T                                                                                                    |                  | 1006724 Intro in Eng :        | 1.1           |                                      | 8     | -     | 12    |       |            |
| 610<br>6                                                                                                    | · ·              | a a ar                        | *             | 2501730 : +                          | - × - |       | 34    |       |            |
| 1                                                                                                    |                  | 1006741 Creative Writhing :-  | 10            | 1006739 Discourse : -                | - × - | ~     |       | - 00  |            |
| from the second second s | . <sup>1</sup>   | 1006791 Seminar in Engl : -   | - 81          | 1006725 Research Methology : -       |       | ~     |       |       |            |
|                                                                                                    |                  | x 2 3                         | 5             | 8 (A 55)                             | 8     |       | 12    | - 25  |            |
| 1                                                                                                    |                  |                               | teid          | 1พรับการเรือนการสอนระดับบัณฑิตดีกษา  |       |       |       |       |            |
| 1                                                                                                    |                  |                               | teid          | ไหล้บคาลสืบบการสอบจะคับบัณฑ์คลึกษา   |       |       |       |       |            |
| 1                                                                                                    |                  | 1006724 Intro in Eng : -      | 1.1           |                                      | -     | -     | 14    |       |            |
| 649                                                                                                    |                  |                               | 2301730 : -   |                                      | - 2   | 4     | 19    | 192   |            |
| 1                                                                                                    |                  | 1006741 Creative Writhing : - | 1.00          | 1006739 Discourse : -                | . ×   |       |       |       |            |
| fepter<br>1                                                                                                    |                  | 1006791 Seminar in Engl : -   | - 8           | 1006725 Research Methology :-        |       |       |       |       |            |

6. ผู้รับบริการสามารถตรวจสอบการอนุมัติได้จากหน้าตารางการใช้ห้อง

ระบบสารสนเทศเพื่อการบริหารจัดการการศึกษาระดับบัณฑิตศึกษา (GRAD-MIS)

| H. H. T. T. A. | Office of the Postgraduate Studies<br>Mae Fah Luang University<br>สำนักงานบัณฑิตศึกษา มหาวิทยาลัยแม่ฟ้าหลวง                                                                                                    | n Tua<br>nassword                         |
|----------------|----------------------------------------------------------------------------------------------------|-------------------------------------------|
|                | ประกาศจะระหารูโor Two-Semestered Curriculum: Semester 2                                                                                                    |                                           |
|                | นักศึกษาและอาจารย์ภีปรกษาทุกกานก์ใช้ระบบ GRAD MIS<br>สามารถเข้าใช้ระบบ GRAD MIS ด้วย Username และ Password<br>เดียวกันกับระบบ REG ได้แล้ว                                                                                                    | ar an an an an an an an an an an an an an |
|                | "Ardupuntu Lueramer dealbuildenanuruhu     sontani informatio angeleta angeleta | n for                                     |
|                | สุมีอรรมน MIS สำหรับนักศึกษา MIS Student's Manual ตูมือรรมน MIS สำหรับอาจารย์ทั่มทีกษา MIS Advisor's Manual                                                                                                    | แบบประเมินความพึงพอใจ                     |
|                | Video Tutorial For Advisor Video Tutorial For Student                                                                                                    | การโช้ระบบสารสนเทศ MIS<br>ตอบแบบประเมิน   |
|                | A Office of the Postgraduate Studies c 2022 - Office of Postgraduze Studies Studies Studies Name Fah Luang University Studies (Name Fah Luang University)                                                                                                    | 🌲 ขอบคุณสำหรับทุกความติดเห็น              |

ระบบสารสนเทศเพื่อการบริหารจัดการการศึกษาระดับบัณฑิตศึกษา (GRAD-MIS) สามารถเข้าถึงได้ จากหน้าเว็บไซต์สำนักงานบัณฑิตศึกษา (<u>https://mfugradmis.mfu.ac.th/</u>) โดยนักศึกษาและอาจารย์ จะต้องล็อกอินด้วยรหัสตามระบบ REG จึงจะสามารถดูข้อมูลต่าง ๆ ที่เกี่ยวข้องกับการศึกษาวิจัยในระดับ บัณฑิตศึกษาได้ โดยระบบจะสามารถบริหารจัดการข้อมูลเกี่ยวกับการศึกษาวิจัย ดังนี้

- การแต่งตั้งอาจารย์ที่ปรึกษา
- การเสนอโครงร่าง
- การขอสอบ
- การส่งเล่ม
- การส่งข้อมูลการเผยแพร่ผลงานวิจัย
- การยื่นขอรับทุนสนับสนุน
- การดาวน์โหลดแบบฟอร์มต่าง ๆ
- ตรวจสอบการดำเนินการการศึกษาวิจัย

## ระบบบทเรียนจริยธรรมงานวิจัยออนไลน์ (Ethic Learning Online)

| MFU-<br>CECHICS<br>Ethics Learning Online<br>ME FAH LUANG UNIVERSITY<br>Username<br>Password<br>LUCON                          |  |  |  |  |  |
|----------------------------------------------------------------------------------------------------|--|--|--|--|--|
| ** Username and Password same GRAD MIS System. **<br>ระบบน์รองรับการไปง่านบนเมราร์เซอร์ Google Chrome, Firefox, Microsoft Edge |  |  |  |  |  |

ระบบบทเรียนจริยธรรมงานวิจัยออนไลน์ (Ethic Learning Online) สามารถเข้าถึงได้จากหน้า เว็บไซต์สำนักงานบัณฑิตศึกษา (<u>https://gradethic.mfu.ac.th/login/index</u>) เป็นระบบสำหรับเรียนรู้ จริยธรรมงานวิจัยแบบออนไลน์ สามารถเข้าไปเรียนและสอบได้ด้วยตนเอง โดยมีขั้นตอนการใช้งานระบบดังนี้

 กรอกข้อมูล Username และ Password และกด Logon เพื่อเข้าสู่ระบบ (Username และ Password ใช้ข้อมูลเดียวกับะระบบ GRAD MIS)

| Ethics Learning Online   | ≣Menu ≣TN ∰EN Logout®                                                          |
|--------------------------|--------------------------------------------------------------------------------|
|                          |                                                                                |
| 🕷 หน้าแรก                |                                                                                |
| O Ethics Learning Online |                                                                                |
| 🗰 ตรวจสอบผลคะแบน         |                                                                                |
| 🕼 แบบประเมินระบบ         |                                                                                |
| 🛗 กิจกรรมที่เกี่ยวข้อง   | HOME                                                                           |
| 🖂 การแจ้งเตือน           | Domo                                                                           |
| 🖿 ประกาศ                 | Home                                                                           |
| 🖉 คู่มือการใช้งาน        |                                                                                |
|                          | รายละเอียดผู้ใช้งาน                                                            |
|                          | ≜ ชื่อ-นามสฤล<br>M                                                             |
|                          | ▲ าร์สนักดีกหา                                                                 |
|                          | useun vs. dina Doctor of Philosophy Program in Computer Engineering (Plan 2.2) |
|                          | 🛢 बावार्डमा<br>Computer Engineering                                            |
|                          | នាំមារីករំដា<br>School of Information Technology                               |

2. เมื่อเข้าสู่ระบบจะปรากฏเมนูต่าง ๆ สำหรับการใช้งาน

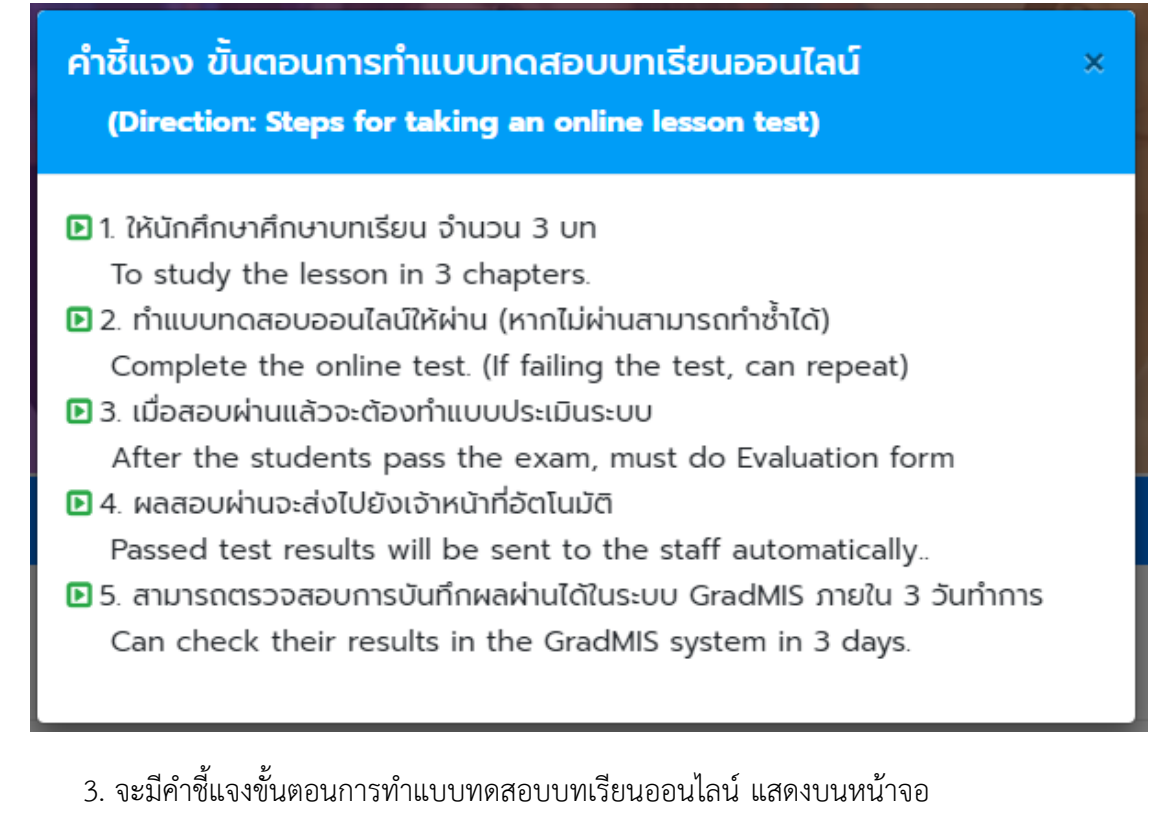

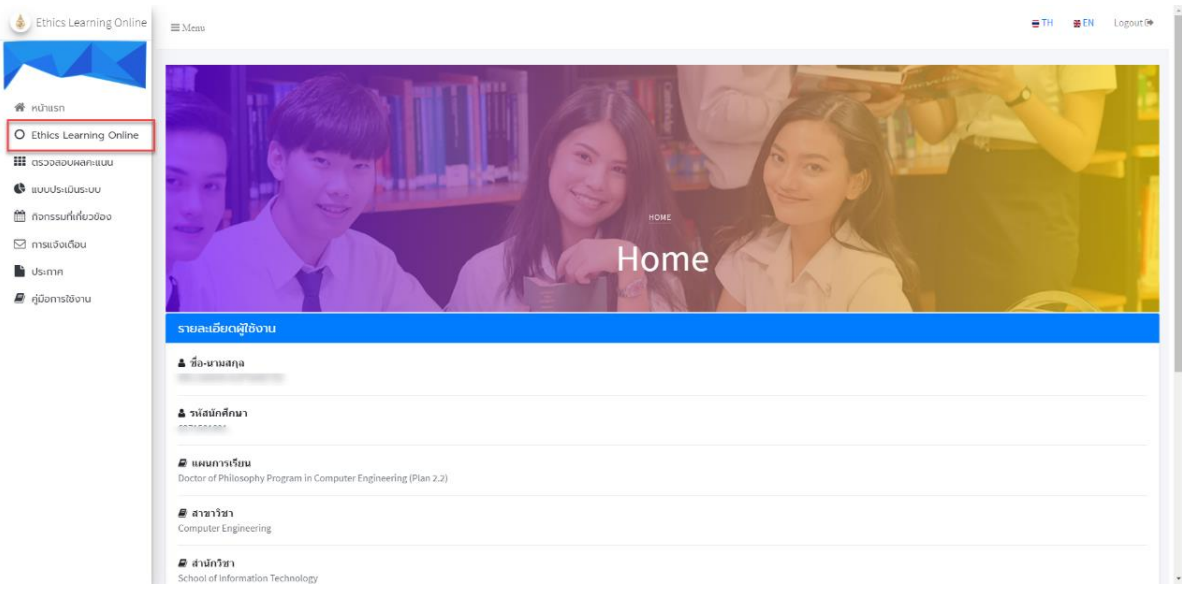

4. เลือกเมนู "Ethics Learning Online" จากแถบเมนู

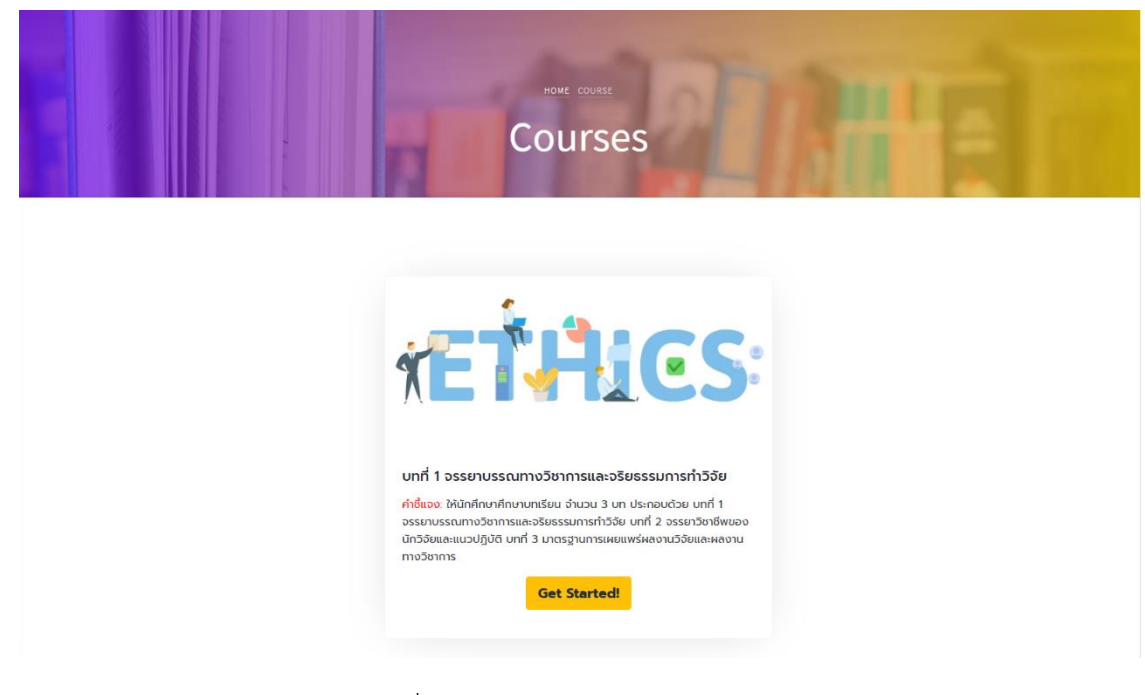

5. คลิกปุ่ม "Get Started!" เพื่อเข้าสู่บทเรียนจริยธรรมงานวิจัย

| HOME COURSES                                                                                                    |
|----------------------------------------------------------------------------------------------------|
| Courses                                                                                                    |
| บทที่ 1 จรรยาบรรณทางวิชาการและจริยธรรมการทำวิจัย                                                                                                    |
| จรรยาบรรณฑางวิชาการและจริยธรรมการท่าวิจัย                                                                                                    |
| 11 วัตถุประสงค์                                                                                                    |
| 1. สร้างความรู้ความเข้าใจเที่ยวกับจรรยาบรรณฑางวิชาการและจริยธรรมการทำวิจัย                                                                                                    |
| 2. เพื่อป้องกันการกระทำผิดที่เข้าข่ายผิดจรรยาบรรณฑางวิชาการและจริยธรรมการทำวิจัย                                                                                                    |
| 3. เพื่อให้เป็นแนวปฏิบัติที่ถูกต้องในการสร้างผลงานทางวิชาการ                                                                                                    |
| จรรยาบรรณ (Code of Conduct) หมายถึง กรอบแนวทางประพฤติปฏิบัติที่ดีงามของหน่วยงานหรือองค์กร โดยทั่วไป จรรยาบรรณจะเป็นเอกสารที่ระบุ ข้อปฏิบัติที่พึงกระทำ ข้อห้ามต่างๆ และกรอบแนวคิดที่สะท้อนถึง ความสง่างาม                              |
| ในจิตใจ วาจา และพฤติกรรม อาจกล่าวได้ว่า จรรยาบรรณ คือ จริยธรรมที่ระบุไว้เป็นเอกสารที่ใช้เป็นแนวปฏิบัติขององค์กรนั้นๆ                                                                                                    |
| จรรยาบรรณนักวิจัย                                                                                                    |
| นักวิจัย หรือนักศึกษาผู้ที่สร้างผลงานทางวิชาการ ต้องปฏิบัติตามจรรยาบรรณนักวิจัย เพื่อสร้างมาตรฐานของงาน และเป็นจรรยาบรรณที่ต้องยัดถืออย่างเกร่งครัด เนื่องจากการศึกษาของนักวิจัยเป็นเรื่องที่เกี่ยวข้องกับข้อมูลของ                    |
| บุคคลอื่น ซึ่งอาจจะเป็นเรื่องที่เป็นความลับ เป็นเรื่องส่วนด้ว หรือเป็นเรื่องที่เมื่อเปิดเผยแล้ว อาจนำความเดือดร้อนมาสู่ผู้ให้ข้อมูล เช่น อุณการณ์ทางการเมือง พฤติกรรมเบี่ยงเบน เป็นต้น นักวิจัยจึงต้องใช้ความระมัดระวิจะเป็นพิเคยในการ |
| ศึกษาเรื่องที่มีความละเอียดอ่อนเช่นนี้ ในอดีตนักวิจัยมีความกระหายใคร่รู้อย่างมากและใช้ทุกวิถีทางในการให้ได้ข้อมูลมา โดยไม่กำนึงถึงผลกระทบต่อผู้อื่น ดังนั้น จรรยาบรรณของนักวิจัยจึงเป็นประโด้นที่จำเป็นต้องกล่าวถึงและปลูกฝังในหมู่นัก |
| 530                                                                                                    |
| งานวิทยานิพนร์ของนักศึกษา ต้องระนัดระวิจการละเมิดจรยาบรรณฑ์พบบ่อย เช่น คัดลอกหรือลอกเลียนงานของผู้อื่นโดยเจตนา (Plagiarism) องใจปกปิด บิดเบือนข้อมูลบางส่วน ตกแต่งหรือปลอมแปลงข้อมูล และจ้างวานผู้อื่นให้                              |
| ทำวิทยานิพบผิห้ เป็นต้น                                                                                                    |
| ส่านักงานคณะกรรมการวิจัยแห่งชาติ (2541) ได้ทำหนดหลักเกณฑ์ ในด้านจรรยาบรรณของนักวิจัย ดังนี้                                                                                                    |
| ข้อ 1 นักวิจัยต้องซื้อสัตย์และมีคุณธรรมในทางวิชาการและการจัดการ                                                                                                    |
| นักวิจัยต้องมีความชื่อสัตย์ต่อตนเองไม่นำผลงานของผู้อื่นมาเป็นของตน ไม่ลอกเลียนงานของผู้อื่น ต้องให้เกียรติและอ้างถึงบุคคลหรือแหล่งที่มาของข้อมูลที่นำมาใช้ในงานวิจัยและมีความเป็นธรรมเที่ยวกับผลประโยชน์ที่ได้จากการวิจัย              |
|                                                                                                    |

6. นักศึกษาดำเนินการศึกษาเนื้อหาและบทเรียนจริยธรรมงานวิจัยทั้งหมด จำนวน 36 หน้า

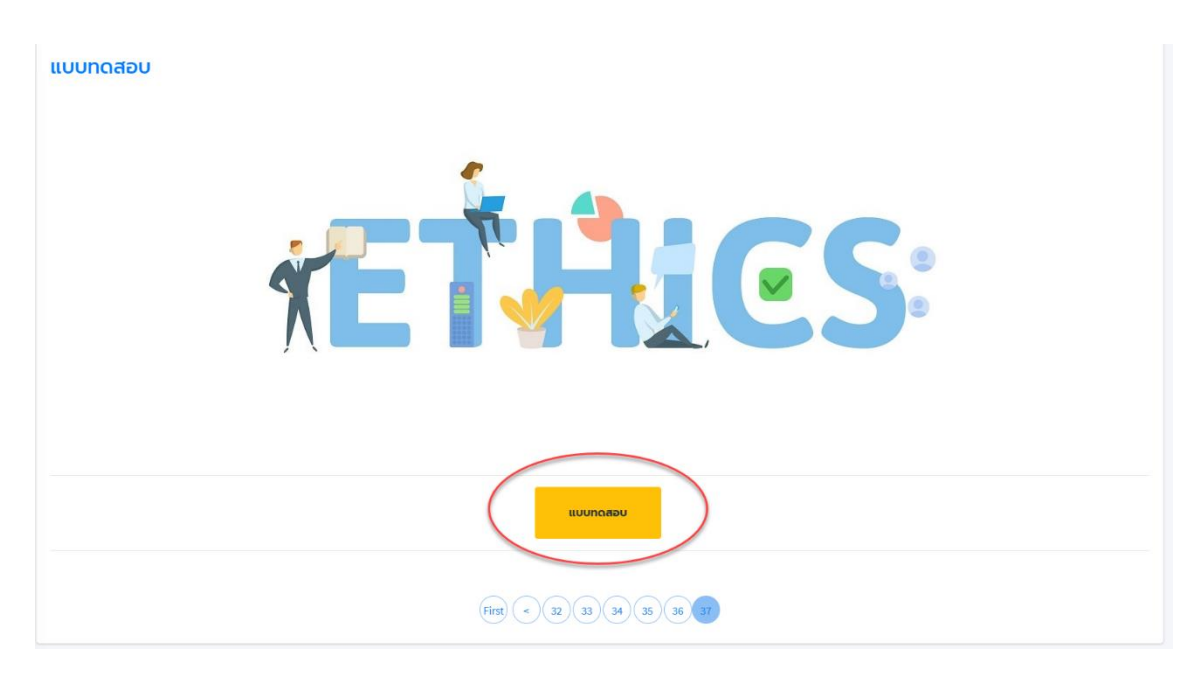

7. เมื่อนักศึกษาเนินการศึกษาบทเรียนจริยธรรมเรียบร้อยแล้วในหน้าสุดท้ายของบทเรียนจะปรากฏ ปุ่มแบบทดสอบ

8. ให้คลิกปุ่ม "แบบทดสอบ" เพื่อเริ่มทำแบบทดสอบจริยธรรมงานวิจัย

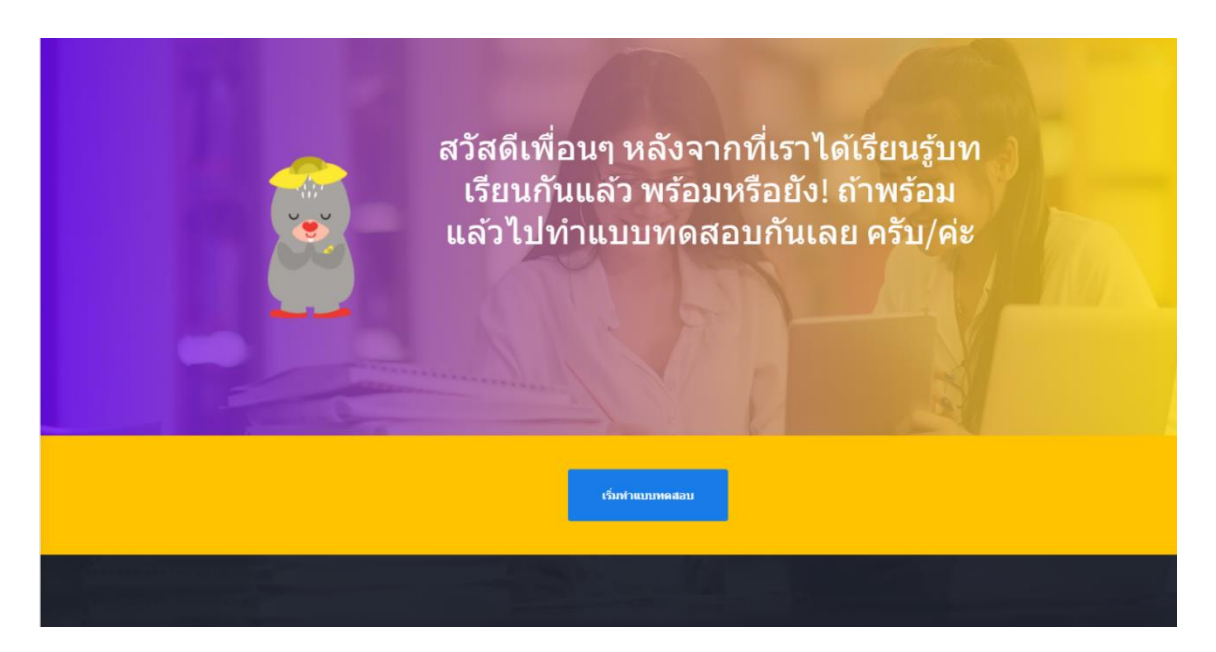

9. เมื่อนักศึกษาคลิกปุ่มเริ่มทำแบบทดสอบ นักศึกษาจะมีเวลาทำแบบทดสอบ 30 นาที จำนวน
 20 ข้อ หากนักศึกษาไม่สามารถทำแบบทดสอบภายในระยะเวลาที่กำหนดได้ ระบบจะทำการสุ่มแบบทดสอบ
 ชุดใหม่ เพื่อให้นักศึกษาทำต่อไป

| Ethics Learning Online<br>:: แบบทดสอบ :: |
|------------------------------------------|
| Time Remaining:<br>29 : 39               |
|                                          |
|                                          |

10. เมื่อนักศึกษาทำแบบทดสอบเรียบร้อย ให้คลิกปุ่ม "ส่งคำตอบ" เพื่อตรวจสอบผลคะแนน โดย ระบบจะปรากฏหน้าต่างผลสอบจริยธรรมงานวิจัยอัตโนมัติ ดังนี้

| HTME ETHICS LEARNING ONLINE EXAM RESULT<br>Ethics Learning Online<br>Exam Result |                                                                                                    |              |                          |                               |       |  |  |
|----------------------------------------------------------------------------------|----------------------------------------------------------------------------------------------------|--------------|--------------------------|-------------------------------|-------|--|--|
| ห้วข้อ                                                                           |                                                                                                    | ວັน/ເດືອน/ປົ | คะแนนเต็ม                | คะแนนที่ได้                   | สถานะ |  |  |
| Ethic Learning Courses Online                                                    | •                                                                                                    | 17-08-2021   | 20                       | 10                            | 2     |  |  |
| ผลคะแนน Ethics Learning Online                                                   |                                                                                                    |              | คะแบนที่ได้<br><b>19</b> | คิดเป็นร้อยละ<br><b>95.00</b> |       |  |  |
|                                                                                  | <ul> <li>นักศึกษาต้องได้รับคะแนนไม่น้อยกว่า 16 คะแนน จากคะแนนเต็ม 20 คะแนน (ไม่น้อยกว่าร้อยละ 80)</li> <li>นักศึกษาต้องทำแบบประเมินระบบ</li> </ul> |              |                          |                               |       |  |  |
|                                                                                  | иааоυ Ethics Learning Online                                                                                                    |              |                          |                               |       |  |  |
|                                                                                  | 😪 khu                                                                                                    |              | 😪 shu                    |                               |       |  |  |

10.1 กรณีที่นักศึกษาสอบผ่าน นักศึกษาจะต้องทำแบบประเมินให้เรียบร้อย ระบบจึงจะส่งผล สอบไปยังเจ้าหน้าที่อัตโนมัติ

| ผลสอบ Ethics Learnin      | g Online                                                                                            |                                                                                                    |                         |                               |       |
|---------------------------|----------------------------------------------------------------------------------------------------|----------------------------------------------------------------------------------------------------|-------------------------|-------------------------------|-------|
| หัวข้อ                    |                                                                                                    | ວັน/ເດือน/ປ                                                                                                    | คะแนนเต็ม               | คะแนนที่ได้                   | สถานะ |
| Ethic Learning Courses Or | nline                                                                                               | 30-09-2021                                                                                                    | 20                      | 3                             | X     |
|                           | ศัก<br>ผลคะแนน Ethics<br>มา<br>มา<br>มา<br>มา<br>มา<br>มา<br>มา<br>มา<br>มา<br>มา<br>มา<br>มา<br>มา | <b>แนะน้ำ (Suggestion)</b><br>กำแบบกดลอบไม่ห่าน<br>Failing the test.<br>อังไม่กำแบบประมียะรบบ<br>System evaluation not yet conducted. | ×<br>คะแบนที่ได้<br>3   | คิดเป็นร้อยละ<br><b>15.00</b> |       |
|                           | <ul> <li>นักศึกษาต้องได้รู้</li> <li>นักศึกษาต้องทำแบบป</li> </ul>                                  | ไระเมินระบบ                                                                                                    | (ไม่น้อยกว่าร้อยละ 80)  |                               |       |
|                           | ผลสอบ Ethics Learning                                                                               | Online                                                                                                    |                         | )                             |       |
|                           | Ethics                                                                                              | Likhu     Learning Online                                                                                                    | ໄປເຊັ່ນ<br>ແບບປຣະເມີບຣະ | υυ                            |       |

10.2 หากนักศึกษาสอบผ่านแล้ว แต่ยังไม่ได้ดำเนินการประเมินระบบจะมีหน้าต่าง (Pop-Up) แจ้งเตือน โดยนักศึกษาสามารถคลิกปุ่มแบบประเมินระบบเพื่อเข้าไปทำการประเมินได้

| ผลสอบ Ethics Learning Online | แบบประเมินระบบ |
|------------------------------|----------------|
|                              |                |
| 🗵 ไม่ผ่าน                    | 🗉 ไม่ผ่าน      |
| Ethics Learning Online       | แบบประเมินระบบ |

10.3 หากนักศึกษายังไม่ผ่านทั้ง 2 ข้อ จะมีหน้าต่าง Pop-up แจ้งเตือน นักศึกษาสามารถคลิก ปุ่ม Ethics Learning Online ได้ เพื่อเข้าไปทำแบบทดสอบใหม่ได้จนกว่านักศึกษาจะสอบผ่าน

# ช่องทางการเรียนรู้ด้วยตนเอง E-Learning

#### Youtube Channel

https://www.youtube.com/channel/UCm3AvKzaETYKxUmepo-0\_Vw/videos

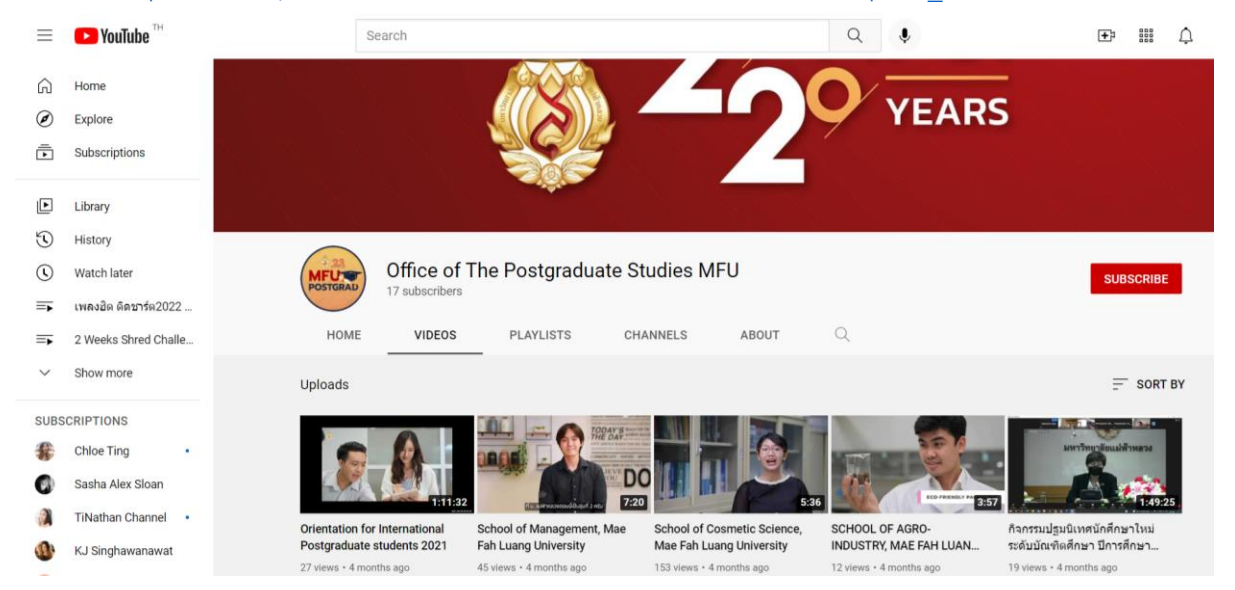

### การอบรมย้อนหลังผ่านหน้าเว็บไซต์

https://postgrads.mfu.ac.th/%e0%b8%81%e0%b8%b4%e0%b8%88%e0%b8%81%e0 %b8%a3%e0%b8%a3%e0%b8%a1%e0%b9%81%e0%b8%a5%e0%b8%b0%e0%b8% 81%e0%b8%b2%e0%b8%a3%e0%b8%ad%e0%b8%9a%e0%b8%a3%e0%b8%a1%e0 %b8%a2%e0%b9%89%e0%b8%ad%e0%b8%99%e0%b8%ab/

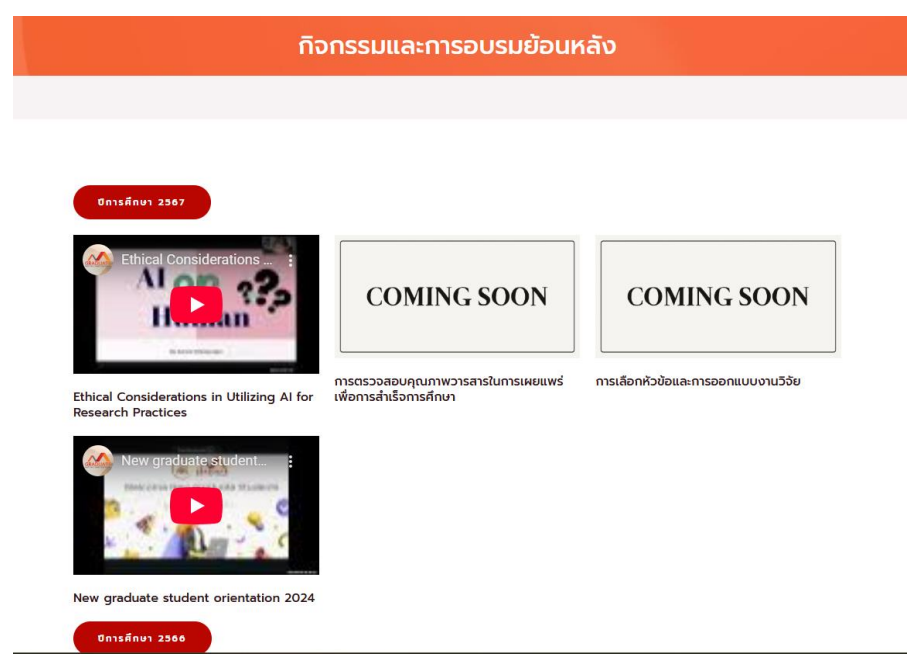